# Návod: aplikace volby.jcu.cz

#### Adresa pro přihlášení do aplikace: https://volby.jcu.cz

| Jihočeská univerzita<br>v Českých Budějovicích<br>University of South Bohemia<br>in České Budějovice | Uživatelské jméno / Username:<br>Milota<br>Heslo / Password:<br>Mil |
|----------------------------------------------------------------------------------------------------|---------------------------------------------------------------------|
|                                                                                                    | Přihlásit / Login                                                   |
| Webová stránka pro tajná autentifik                                                                  | covaná hlasování na JU.                                             |

#### Výběr voleb (nabídnou se jen ty, které jsou otevřené a přístupné přihlášenému uživateli):

|                        | Jihočeská univerzita<br>v Českých Budějovicích<br>University of South Bohemia<br>in České Budějovice                                                           |  |  |  |
|------------------------|----------------------------------------------------------------------------------------------------|--|--|--|
| Vyberte volby Odhlásit |                                                                                                    |  |  |  |
|                        | olby do AS JU 2020 - Studentská komora - TEST (24.10.2020 - 21.04.2021)<br>olby do AS JU 2020 - Zaměstnanecká komora - TEST (24.10.2020 - 21.04.2021) odvoleno |  |  |  |
| Vyl                    | prat >>                                                                                                    |  |  |  |

U voleb, kde uživatel již volil je uvedeno "odvoleno" (aplikace umožňuje voliči po dobu, kdy jsou volby otevřené změnit svou volbu po zadání tajného klíče, který si volič sám nastaví – viz dále).

Po výběru voleb se zobrazí **okno pro provedení volby**. Na ní je zobrazeno jméno voliče, název komory, do které je prováděna volba a počet hlasů, které má volič k dispozici.

Na zobrazeném Volebním lístku volič provede volbu kandidátů:

- zaškrtne volené kandidáty na volebním lístku
- zadá klíč a jeho potvrzení pro možnost změny volby
- odešle volbu pomocí tlačítka "Hlasovat / Vote"

Volič může rovněž neprovést volbu pomocí tlačítka "Vybrat volby" nebo se rovnou odhlásit pomocí tlačítka "Odhlásit":

| Jihočeská univerzita<br>v Českých Budějovicích<br>University of South Bohemia<br>in České Budějovice                                                                                                    |
|----------------------------------------------------------------------------------------------------|
| Volby do AS JU 2020 - Studentská komora - TEST Vybrat volby odhlásit                                                                                                    |
| Jméno voliče / Voter's name: KNDr. Josef Milota (milota@jcu.cz)<br>EF - Studentská komora<br>Počet hlasů k dispozici / Votes to be awarded: <b>2</b>                                                                                                    |
| Volební lístek / Ballot:   Hlas / Vote Kandidát / Candidate   Kami Novak   Kami Novak   Kami Novak   Kami Novak   Kami Novak   Kami Novak   Kama Novak   Kama Buchtele   Kaman Buchtele   Stepanka Kameníková   Hlas můžete dát nejvýše tolika kandidátům, kolik je k dispozici mandátů. / You can award as many votes as there are mandates available.   Zadejte klíč / Enter a key:   Ib   Potvrďte klíč / Confirm the key:   Ib   Zvolte si libovolný tajný klíč (více než jeden libovolných znaků), který vám kdykoliv v průběhu voleb umožní změnit hlasování. / Enter a secret key of your choice (more than one character of your choice), which will allow you to change your vote at any time during the elections. |
| Hlasovat / Vote                                                                                                    |

## Po provedení volby se zobrazí informace o **potvrzení právě provedené volby**:

|                                  | Jihočeská univerzita<br>v Českých Budějovicích<br>University of South Bohemia<br>in České Budějovice                                                                                 |                     |           |
|----------------------------------|----------------------------------------------------------------------------------------------------|---------------------|-----------|
| Volby do                         | AS JU 2020 - Studentská komora - TEST                                                                                                    | Vybrat volby        | Odhlásit  |
| Hlasování bylo<br>saved and a no | uloženo a notifikace o hlasování byla odeslána na adresu: milotatograda. Děkujeme Vám za účast ve vo<br>tification of this has been sent to: milotatograda. Thank you for your vote! | lbách. / Your votes | have been |

### a na e-mailovou adresu voliče je odesláno potvrzení o provedené volbě:

| 🖬 🦙 🝊 🛧 🕴 🔻 Notifikace - hlasování ve volbách: Volby do AS JU 2020 - Studentská komora - T 📧 — 🗆                                                                                                 | ×  |
|----------------------------------------------------------------------------------------------------|----|
| Soubor Zpráva Nápověda Acrobat $Q$ Řekněte mi, co chcete udělat.                                                                                                    |    |
| út 20.04.2021 18:41                                                                                                    |    |
| N noreply@jcu.cz                                                                                                    |    |
| Notifikace - hlasování ve volbách: Volby do AS JU 2020 - Studentská komora - TEST (24.10.2020 - 21.04.2021)                                                                                      | ). |
| Komu Milota Josef RND                                                                                                    | ^  |
| Tento e-mail byl automaticky vygenerován jako upozornění na proběhlé hlasování ve volbách: Volby do AS JU 2020 - Studentská<br>komora - TEST (24.10.2020 - 21.04.2021) / EF - Studentská komora. |    |
| 20.04.2021 18:41 byl odeslán hlas jménem voliče: <u>ENDr. Josef Milota (JU ID: 5769)</u> .                                                                                                    |    |
| Pokud jste v uvedenem čase neniasovalja, uvedomte prosim volebni komisi vasi fakulty:                                                                                                    |    |
| This e-mail was automatically generated to notify you about a vote that has been cast in the elections: Volby do AS JU 2020 -                                                                    |    |
| Studentská komora - TEST (24.10.2020 - 21.04.2021) / EF - Studentská komora.                                                                                                    |    |
| At 04/20/2021 06:41:02 pm a vote was cast by: multi-reservation (USB-02-5765).<br>If it was not you, who cast this vote, please notify the election committee of your faculty:                   | •  |

V e-mailu je také uvedena kontaktní **e-mailová adresa volební komise pro příslušné volby**.

**Změnu své volby** může volič provést po výběru voleb, kde již odvolil. Zobrazí se výzva k zadání tajného klíče, který si volič nastavil při provedení volby:

| 2                |                        | <b>Jihočeská univerz<br/>v Českých Budějo</b><br>University of Sou<br>in České Budějov | <b>ita</b><br>v <b>icích</b><br>th Bohemia<br>ice |                                             |                       |                            |                     |              |
|------------------|------------------------|----------------------------------------------------------------------------------------|---------------------------------------------------|---------------------------------------------|-----------------------|----------------------------|---------------------|--------------|
| Vol              | by do                  | o AS JU 202                                                                            | 0 - Stuc                                          | lentská kom                                 | ora - TEST            |                            | Vybrat volby        | Odhlásit     |
|                  | ☑ Pře                  | eji si smazat své                                                                      | předchozí                                         | hlasování                                   |                       |                            |                     |              |
|                  | Klíč:                  | ••••••                                                                                 | þ                                                 |                                             |                       |                            |                     |              |
|                  | Smaz                   | zat předchozí hlasová                                                                  | ní                                                |                                             |                       |                            |                     |              |
| Zatrhr<br>obálky | nutím po<br>/ z volebi | líčka a vyplněním ta<br>ní urny a bude vám                                             | ajného klíče, k<br>umožněno h                     | terý jste použili při své<br>lasovat znovu. | ém předchozím hlasová | ní, dojde po odeslání forr | muláře k vyjmutí va | ší hlasovací |

Je třeba zaškrtnout "Přeji si smazat své předchozí hlasování" a zadat klíč. Kliknutím na tlačítko "Smazat předchozí hlasování" **dojde k vymazání předchozí volby** a **volič může provést novou volbu** – viz okno pro provedení volby výše.